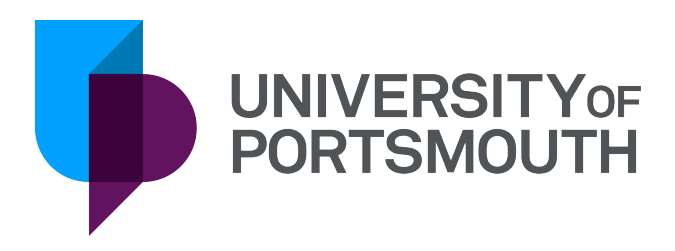

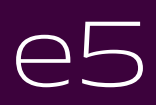

Goods Receipting

Version 5 September 2019

# IT Training Information Services servicedesk@port.ac.uk

# Contents

| Receiving an order                                            | 1  |
|---------------------------------------------------------------|----|
| Overview                                                      | 1  |
| Receive Goods / Receive Services                              | 1  |
| Location                                                      | 1  |
| Field Chart                                                   | 2  |
| Primary Details Tab                                           | 2  |
| Process to Receive Goods / Services                           | 4  |
| Points to ponder                                              | 4  |
| Revising and cancelling orders and order lines                | 4  |
| Over receipting & item price discrepancies                    | 4  |
| Completing an order line                                      | 5  |
| Invoice supplier is different from the supplier               | 5  |
| Items and services not on the order                           | 5  |
| Carriage                                                      | 5  |
| Goods / Service Receipt Screens Macro Buttons                 | 5  |
| Enquiry - Receipt List by Order                               | 6  |
| Navigation options to access the Receipt List by Order screen | 6  |
| Navigation                                                    | 6  |
| Primary Details Tab                                           | 7  |
| Points to Ponder                                              | 9  |
| GRN statuses                                                  | 9  |
| Macro Buttons and Navigation from Receipt List by Order       | 9  |
| Processing Credit Notes and Returns                           | 10 |
| Credit Notes                                                  | 10 |
| Location                                                      | 10 |
| Process to Record a Credit Note                               | 10 |
| Points to Ponder                                              | 10 |
| Items delivered in error                                      | 10 |

# Receiving an order

# Overview

Receipts are recorded on e5, once the items or values have been delivered, so that:

- An accurate record exists of the order's status and any receipts
- The University has a record of its creditors
- The invoice can then be matched to the receipt and paid by Finance
- The department will be able to consider the committed funds in their budgeting

There are two receipt screens:

- Receive Goods for receiving goods (item order lines)
- Receive Services for receiving services (value order lines)

# Receive Goods / Receive Services

#### Location

- Menu
- Goods Receiving
- Receive Goods or Menu
- Goods Receiving
- Receive Services

| enu Tools /     | Help Chart Home                   | ⊗ Goods Receive/Retu | rn Edit 🛞          |                         | Evit Dier    | Nav Ca Ordar Casai   | an Mar |
|-----------------|-----------------------------------|----------------------|--------------------|-------------------------|--------------|----------------------|--------|
| LE - Goods Re   | eceive/Return Edit                |                      |                    | -                       | Exit Disp    | blay Go Order Sessi  | on war |
| it Cancel U     | Jpdate Updt Warnings Accept War   | nings Bkwd Fwd S     | election Prompt He |                         |              |                      |        |
| irder:          | LIB14397                          |                      | Receipt Da         | te: 22 May 2015         | ]            | 08:52:59             |        |
| upplier:        | B00970                            | BIBLIOTHECA          | LTD                |                         |              |                      |        |
| ddress:         | LANDMARK HOUSE                    |                      |                    |                         |              |                      |        |
| dvice Note:     |                                   |                      |                    |                         |              |                      |        |
| Details         |                                   |                      |                    |                         |              |                      |        |
| Order Line      | Item Description                  | Received Qty         | GRN Complete Flag  | Receive Unit of Measure | QTY on Order | QTY Already Received | QT 🖋   |
| 1               | BiblioselfCheck Venus (desktop)   | 0.0000               |                    |                         | 3.0000       | 0.0000               |        |
| 2               | BiblioSelfCheck Mars (standalone) | 0.0000               |                    |                         | 1.0000       | 0.0000               | ^      |
| 3               | BibliPaymentStation               | 0.0000               |                    |                         | 1.0000       | 0.0000               |        |
| 4               | BiblioCHIP & PIN                  | 0.0000               |                    |                         | 1.0000       | 0.0000               |        |
| 5               | Small returns PDG bin             | 0.0000               |                    |                         | 1.0000       | 0.0000               |        |
| 6               | Norsman bin                       | 0.0000               |                    |                         | 1.0000       | 0.0000               |        |
|                 |                                   |                      |                    |                         |              |                      |        |
|                 |                                   |                      |                    |                         |              |                      |        |
|                 |                                   |                      |                    |                         |              |                      |        |
|                 |                                   |                      |                    |                         |              |                      |        |
|                 |                                   |                      |                    |                         |              |                      |        |
|                 |                                   |                      |                    |                         |              |                      |        |
|                 |                                   |                      |                    |                         |              |                      |        |
|                 |                                   |                      |                    |                         |              |                      |        |
|                 |                                   |                      |                    |                         |              |                      | Ť      |
| <               |                                   |                      |                    |                         |              |                      | > 0    |
|                 |                                   |                      |                    |                         |              |                      |        |
|                 |                                   |                      |                    |                         |              |                      |        |
|                 |                                   |                      |                    |                         |              |                      |        |
| Prompt          | Update S/A Ord                    | der Text Cancel      |                    |                         |              |                      |        |
|                 |                                   |                      |                    |                         |              |                      |        |
| niversity of Po | rts (FINTEST1)                    |                      | Receipt            | Live: 1031 Insert       |              |                      |        |

Figure 1 - Goods Receive/Return List

The majority of fields on the Goods Receipt Note (GRN) Service Value Edit are identical to those on the Goods Receive/Return Edit screen. Where differences exist, this is detailed in the field chart.

| Order Line | Item Description                    | Value | GRI | VAL on Order | VAL Already Received | VAL Outstanding | VAL Replace | 1 |
|------------|-------------------------------------|-------|-----|--------------|----------------------|-----------------|-------------|---|
| 1          | JQ return to Bath for NASMA meeting | 0.00  |     | 44.00        | 0.00                 | 44.00           | 0.00        |   |
|            |                                     |       |     |              |                      |                 |             | 0 |

Figure 2 - GRN Service Value Edit

### **Field Chart**

| Field        | Description                                                                                                    |
|--------------|----------------------------------------------------------------------------------------------------|
| Order        | Order prefixes are the characters which identify the<br>department raising the purchase order. The prefixes are<br>followed by a system generated number<br>E.g. CHM01262 – Pharmacy, BIO04325 - Biomedical order |
| Receipt Date | Date and time these goods / services were received                                                                                                    |
| Supplier     | Unique number for the supplier providing the goods / services<br>E.g. 000136 – Office Depot                                                                                                    |
| Address      | Supplier's address                                                                                                    |
| Advice Note  | Supplier's delivery note number / invoice number                                                                                                    |

| Primary Details Tab                                                              |                                                                                                    |
|----------------------------------------------------------------------------------|----------------------------------------------------------------------------------------------------|
| Field                                                                            | Description                                                                                                    |
| Order Line                                                                       | Line number of this order line                                                                                             |
| Item Description                                                                 | Description of the goods / service ordered                                                                                 |
| Received Qty<br>or                                                               | For this delivery – Quantity received                                                                                      |
| Value                                                                            | For this invoice – Value received                                                                                          |
| GRN Complete Flag                                                                | 'Y' indicates that this partial delivery completes the deliveries for the order line                                       |
| Receive Unit of Measure<br>(only applies on Goods<br>Receive/Return Edit screen) | Unit of Measure. Code used on Standard lines to indicate how the items are counted<br>E.g. PALL – Pallet, BX12 – Box of 12 |
| OTV on Order                                                                     | Total quantity of the item ordered on this order line                                                                      |
| Or                                                                               | Total quantity of the item ordered on this order line                                                                      |
| Val on Order                                                                     | Total value ordered on this order line                                                                                     |

### Page 2

| Field                                    | Description                                                                                                    |
|------------------------------------------|----------------------------------------------------------------------------------------------------|
| QTY Already Received<br>Or               | Quantity of the item previously received                                                                                |
| Val Already Received                     | Value previously received                                                                                               |
| QTY Outstanding<br>Or<br>Val Outstanding | Quantity / Value outstanding                                                                                            |
| QTY / Val Replace                        | Not used during goods receiving                                                                                         |
| QTY / Val Already Replaced               | Not used during goods receiving                                                                                         |
| QTY / Val Credit                         | Not used during goods receiving                                                                                         |
| QTY / Val Already Credited               | Not used during goods receiving                                                                                         |
| Reject Code                              | Not used during goods receiving                                                                                         |
| Disposal Code                            | Not used during goods receiving                                                                                         |
| Location (site)                          | Code indicating the location to which the goods / services are<br>to be delivered<br>E.g. LIB1 – The University Library |
| Goods Receipt Number                     | Not used                                                                                                    |
| Date Expected                            | Date the order was placed or the delivery is expected                                                                   |
| Receipt Type                             | Code for the line type<br>I.e. 0 – Standard, 2 – Value                                                                  |
| Text Mnemonic                            | 'Y' indicates that line text exists for the order line                                                                  |
| Split Analysis Type                      | Split analysis code indicating if the cost of the order line has been split over more than one cost centre              |
|                                          | I.e. 1 – Percentage split, 2 – Quantity split, 3 – Value split                                                          |
| Receipt Status                           | Not used                                                                                                    |
| Date Received                            | Date the goods / services were received                                                                                 |
| Time Received                            | Time the goods / services were received                                                                                 |
| Nominal                                  | Nominal code for the line                                                                                               |
| <b>C</b>                                 | E.g. 4505A – Printing and Stationery Materials                                                                          |
| Centre                                   | E.g. 41011 – Technology Faculty stores                                                                                  |

| Field         | Description |
|---------------|-------------|
| Update Date   | Not used    |
| Update Time   | Not used    |
| Update User   | Not used    |
| Creation Date | Not used    |

## Process to Receive Goods / Services

- 1. Enter the order number to be receipted in the 'Fetch Order Line' selection window and use the Fetch button
- 2. For each line in turn, either:
  - a. Enter the quantity delivered in the 'Received Qty' field or the value received in the 'Value' field OR
  - b. Enter the delivery or invoice number in the 'Advice Note' field
- 3. Select update to save the changes to the receipt
- 4. The system will generate a GRN (goods receipt note) number for each line of the delivery. The invoice should be annotated with these numbers.

# Points to ponder

#### Revising and cancelling orders and order lines

For guidance on revising and cancelling orders, see CDR04 Revisions manual.

#### Over receipting & item price discrepancies

Users must not enter a goods receipt for:

- a quantity greater than that outstanding on a standard order line plus 10%\*
- a value receipt for a greater value than that outstanding on a value order plus 10%\*
  - The amount over-receipted cannot exceed £10.

If more items are received than were ordered, outside of the 10% or £10 tolerance, and they are to be kept, the order must be revised to reflect the new quantity or value, see CDR04 Revisions manual.

Additionally, the Payments Department will query any invoice where the item price on the invoice is more than 10% higher than the item price originally entered on the order.

In such cases, if the discrepancy is greater than £10, the order should be revised prior to goods receipting to reflect the invoice price. This order will then require re-authorisation before it can be goods receipted.

#### Completing an order line

When entering a partial receipt, the 'GRN Complete Flag' field can be used, to indicate that no more deliveries are expected for the order line – even though the original quantity or value may not have been received.

### Invoice supplier is different from the supplier

The Payments Department will not pay an invoice if the delivery or invoice is from a different supplier from the one with whom the order was placed.

The course of action will depend on the reason the suppliers are different:

- 1. Incorrectly recorded suppliers. Cancel the order and create a new order against the correct supplier.
- 2. If a Company, with which an order has been placed, changes its name whilst an order is being processed, the new supplier details are recorded in the Invoice Supplier Tab. This ensures the order remains linked to the invoice.

#### Items and services not on the order

Items and services which appear on an invoice but do not exist on the original order (and have, therefore, not been receipted) will not be paid by the Payments Department. If delivered, the order will need to be revised to include the additional line(s) before they can be received.

#### Carriage

The payments team will add a line for carriage that is not mentioned on the order up to the value of £25. This will be posted to the carriage nominal code so that these lines can be easily identified on financial reports.

| Macro Button | Description                                                  |
|--------------|--------------------------------------------------------------|
| Prompt       | Not used on this screen                                      |
| Update       | Save the goods / service receipt                             |
| S/A          | Opens split analysis screen                                  |
| Order Text   | Opens order text screen, see CDR06 Split Analysis manual     |
| Cancel       | Returns to e5 Hierarchical Menu without saving goods receipt |

#### Goods / Service Receipt Screens Macro Buttons

# Enquiry - Receipt List by Order

The Receipt List by Order screen can be used to enquire on the date which specific components of an order were received. The screen will only display the components which have been receipted, i.e. not any lines / partial lines which are still awaiting delivery.

# Navigation options to access the Receipt List by Order screen

### Navigation

- Order List screen
- Right click
- Display
- Goods Receipts

OR

- Order List screen
- Menu bar
- Display
- Goods Receipts

OR

- Order Line List screen
- Right click
- Display
- Goods Receipts

OR

- Order Line List screen
- Menu bar
- Display
- Goods Receipts

| LB - Receip                  | t List by Order |              |               |                 |      |            | Exit Selection                      | on Display Edit  | Go Insert List   | Sess |
|------------------------------|-----------------|--------------|---------------|-----------------|------|------------|-------------------------------------|------------------|------------------|------|
| it Cancel                    | Bkwd Fwd        | Befresh More | Amend View    | Copy Papercli   | p Pe | rsonal Que | Tayourite Enquiries Code Switc      | h Prompt Help    |                  |      |
|                              |                 |              |               |                 |      |            |                                     |                  |                  |      |
| <ul> <li>Selectio</li> </ul> | n               |              |               |                 |      |            |                                     |                  |                  |      |
| <ul> <li>Receipt</li> </ul>  | List            |              |               |                 |      |            |                                     |                  |                  |      |
| Receipt                      | Туре            | Status       | Date Received | Order Reference | Line | Supplier   | Item Description                    | Quantity Advised | Advised Quantity | 1    |
| 01274257                     | VAL RECEIPT     | CANCELLED    | 24 Mar 2015   | NFIN02781       | 1    | W00502     | Generic Payment for AST Integration | 0.0000           |                  |      |
| 01274264                     | VAL RECEIPT     | OUTSTANDING  | 24 Mar 2015   | NFIN02781       | 1    | W00502     | Generic Payment for AST Integration | 0.0000           |                  |      |
| 01274265                     | VAL RETURN      | OUTSTANDING  | 24 Mar 2015   | NFIN02781       | 1    | W00502     | Generic Payment for AST Integration | 0.0000           |                  |      |
|                              |                 |              |               |                 |      |            |                                     |                  |                  |      |
|                              |                 |              |               |                 |      |            |                                     |                  |                  |      |
|                              |                 |              |               |                 |      |            |                                     |                  |                  |      |
|                              |                 |              |               |                 |      |            |                                     |                  |                  |      |
|                              |                 |              |               |                 |      |            |                                     |                  |                  |      |
|                              |                 |              |               |                 |      |            |                                     |                  |                  |      |
|                              |                 |              |               |                 |      |            |                                     |                  |                  |      |
|                              |                 |              |               |                 |      |            |                                     |                  |                  |      |
|                              |                 |              |               |                 |      |            |                                     |                  |                  |      |
|                              |                 |              |               |                 |      |            |                                     |                  |                  |      |
|                              |                 |              |               |                 |      |            |                                     |                  |                  |      |
|                              |                 |              |               |                 |      |            |                                     |                  |                  |      |
|                              |                 |              |               |                 |      |            |                                     |                  |                  |      |
|                              |                 |              |               |                 |      |            |                                     |                  |                  |      |
|                              |                 |              |               |                 |      |            |                                     |                  |                  |      |
|                              |                 |              |               |                 |      |            |                                     |                  |                  |      |
|                              |                 |              |               |                 |      |            |                                     |                  |                  |      |
|                              |                 |              |               |                 |      |            |                                     |                  |                  | ~    |
| 1                            |                 |              |               |                 |      |            |                                     |                  | >                | 0    |
|                              |                 |              |               |                 |      |            |                                     |                  | /                | 0    |
|                              |                 |              |               |                 |      |            |                                     |                  |                  |      |
|                              |                 |              |               |                 |      |            |                                     |                  |                  |      |
| Return                       | Ins GRN         | Ins Return   | Release       | Order Enq       |      | Order Su   | mmary                               |                  |                  |      |
| University of                | Ports (FINTEST  | 1)           |               |                 |      |            | Live: 1015                          |                  |                  |      |

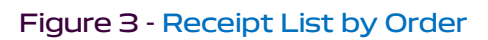

# Primary Details Tab

| Field           | Description                                                                                                    |
|-----------------|----------------------------------------------------------------------------------------------------|
| Receipt         | System generated GRN (Goods Receipt Note) number for this delivery                                                                                                    |
| Туре            | Delivery type<br>E.g. Receipt – Goods Receipt, Val Receipt – Value Receipt                                                                                                    |
| Status          | Status of invoice<br>See Points to Ponder                                                                                                    |
| Date Received   | Date goods receipt / value receipt was entered onto COA e52                                                                                                    |
| Order Reference | Order prefixes are the characters which identify the<br>department raising the purchase order. The prefixes are<br>followed by a system generated number<br>E.g. CHM01262 – Pharmacy, BIO04325 - Biomedical order |
| Line            | Order line number to which this receipt relates                                                                                                    |
| Supplier        | Unique number for the supplier providing the goods / services<br>E.g. 000136 – Office Depot                                                                                                    |
| Item            | Not used                                                                                                    |

| Field                                    | Description                                                                                                    |
|------------------------------------------|----------------------------------------------------------------------------------------------------|
| Item Description                         | Description of the item / service ordered                                                                                                |
| Quantity Advised                         | Not used                                                                                                    |
| Advised Quantity UOM -<br>Standard lines | Unit of Measure. Code used on Standard lines indicating how the items are counted/measured<br>E.g. PALL – Pallet. BX12 – Box of 12       |
| Advised Quantity UOM - Value<br>line     | Not used                                                                                                    |
| Received Quantity or Value               | Quantity / value received in this delivery                                                                                               |
| Received UOM                             | Not used                                                                                                    |
| Rejected Quantity or Value               | Not used                                                                                                    |
| Rejected Quantity UOM                    | Not used                                                                                                    |
| Credited Quantity or Value               | Not used                                                                                                    |
| Invoice Quantity or Value Held           | A value in this field denotes that an invoice has been matched against this receipt however it has been held by the payments department. |
| Invoice Quantity or Value<br>Outstanding | Not used                                                                                                    |
| Invoice Quantity or Value                | Quantity / value invoiced                                                                                                    |
| Performance Monitor                      | Not used                                                                                                    |
| Accept User                              | Not used                                                                                                    |
| Delivery                                 | Not used                                                                                                    |
| Location                                 | Code indicating the location to which the goods / services were delivered                                                                |
| Supplier Lot                             | Not used                                                                                                    |
| Advice Note                              | Supplier's delivery note number / invoice number                                                                                         |
| Stock Type                               | Not used                                                                                                    |
| Store                                    | Not used                                                                                                    |
| Bin                                      | Not used                                                                                                    |
| Create User                              | User id of the originator who created the receipt                                                                                        |

## Points to Ponder

#### **GRN** statuses

Status codes give an indication of the stage an order has reached in the purchase order cycle, see CDR04 Revisions manual for further information.

The GRN status codes relate specifically to the status of the associated invoice, e.g.

| GRN Status  | Explanation                                                                                                    | Related Order Line<br>Status |
|-------------|----------------------------------------------------------------------------------------------------|------------------------------|
| Complete    | indicates that an invoice line<br>has been matched to this<br>goods receipt                                                    | Complete                     |
| Outstanding | indicates that no invoice has<br>been matched to this goods<br>receipt                                                         | Await Invoice                |
| Matched     | indicates that an invoice has<br>partially matched against this<br>goods receipt but a value<br>remains outstanding against it | Await Invoice/Await Delivery |

### Macro Buttons and Navigation from Receipt List by Order

| Field         | Description                                                                  |
|---------------|------------------------------------------------------------------------------|
| Return        | Returns to the previous screen                                               |
| Ins GRN       | Not used                                                                     |
| Ins Return    | Not used                                                                     |
| Release       | Not used                                                                     |
| Order Enq     | Not used                                                                     |
| Order Summary | Opens the Order Summary screen, see CDR01 Introduction and Navigation manual |

# Processing Credit Notes and Returns

Supplier credit notes must be entered onto e5 to enable them to be processed by the Payments Department.

Two different situations can be processed using the same screens:

- the supplier provides a credit note but will be re-supplying the goods / service and re-invoicing the University, e.g. Faulty goods have been supplied which are being returned. Replacements for this order line are expected which will be re-invoiced by the supplier
- the supplier provides a credit note and no further invoices are expected relating to it, e.g. an item was ordered in error and the supplier has agreed to accept a return for the item

# **Credit Notes**

#### Location

- Menu
- Goods Receiving
- Return Goods or Menu
- Goods Receiving
- Return Services

#### Process to Record a Credit Note

- 1. Enter the order number to which the credit note applies in the 'Fetch New Order Line' selection window and use the Fetch button
- 2. For each line in turn, either:
  - a. Enter the quantity / value credited which is to be re-supplied in the 'QTY Replace' or the 'VAL Replace' fields OR
  - b. Enter the quantity / value credited which will not be re-supplied in the 'QTY Credit' or the 'VAL Credit' fields
- 3. Enter the reason code in 'Reason' and 'NA' in 'Disposal' (a list of reason codes can be retrieved by using the Prompt button)
- 4. Enter the credit note number in the 'Advice Note' field
- 5. Select Update to save the changes to the credit note
- 6. The system will generate a GRN (goods receipt note) number for each line being credited

## Points to Ponder

#### Items delivered in error

If an item delivered in error and invoiced by the supplier is not being kept by the University, it will not need to be processed on COA e52 so long as the invoice and subsequent credit note 'cancel each other out'.

e.g. an order is placed for 'week to view' diaries. The supplier accidentally supplies 'day to view' diaries instead. When informed of the error, the supplier issues a credit note for the diaries. Neither the invoice nor the credit note will need to be entered onto COA e52.